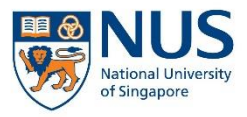

## EHS360 IT SYSTEM AIMS USER GUIDE

FOR INVESTIGATORS

### CONTENTS

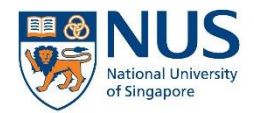

Office of Safety, Health and Environment University Campus Infrastructure

- 1. Objective
- 2. Before logging in
- 3. Logging in to EHS360
- 4. User interface
- 5. Format of report
- 6. Filling in the investigation report

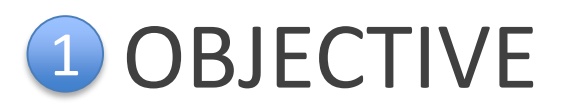

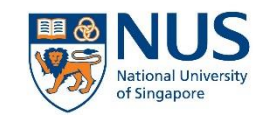

You have received an email notification from EHS360 System that you have been assigned as an investigator for an incident.

As an assigned investigator, you are required to do the following:

- 1. Login and review the incident details
- Reassign the investigation to another investigator (if necessary)
- 3. Complete the investigation report

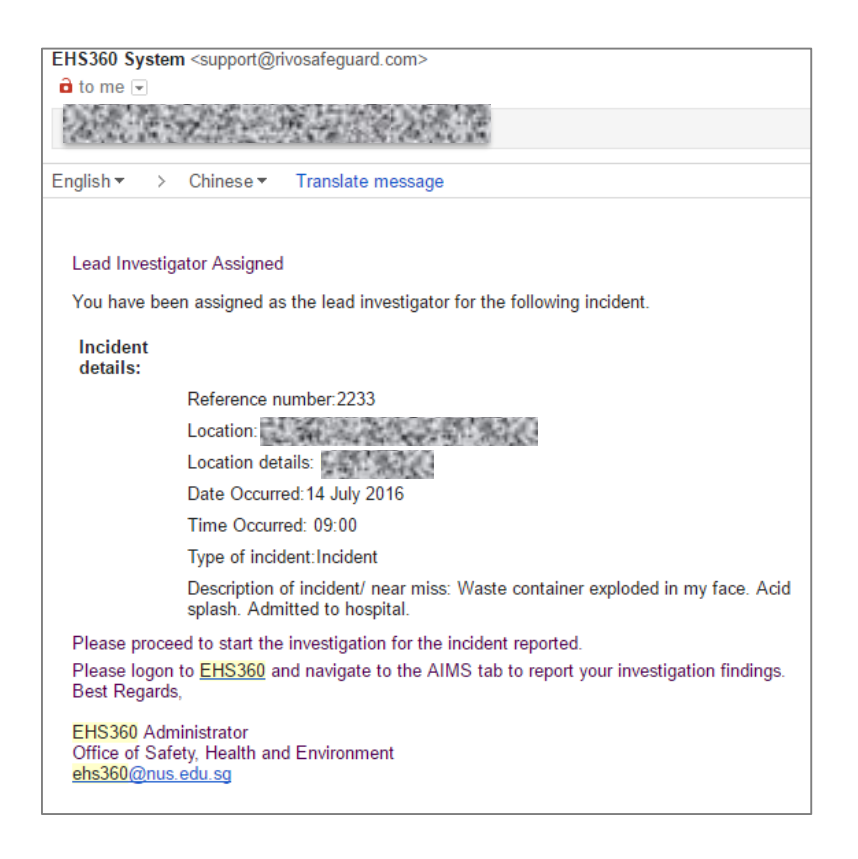

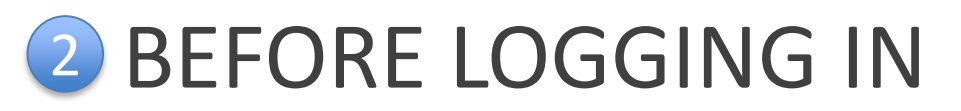

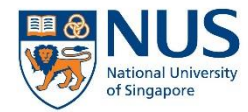

Before you proceed, you should have the following ready:

- 1. NUSNET login and password
- 2. VIP Access (2FA application) registered and installed on your smartphone/computer
- 3. Reference number of the incident (as indicated in the email)

Note: You do not have to complete the form immediately. You can save the form, and return to it later to complete it.

### Important note before you proceed:

- Due to the logic designed into the system, the role of the informant and investigator <u>cannot be performed by the same person</u>.
- Please do not reassign the investigation to the informant.

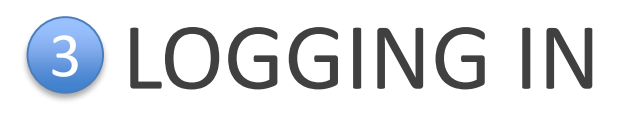

### If you are a staff:

- Go to Staff Portal > eServices menu > Select AIMS
- Alternatively, go to the e-Services section on OSHE's staff portal

### If you are a student:

Go to Student Portal > Quick Links > Select AIMS

Note: If you are a staff, you will need to login to WebVPN first in order to access the Staff Portal from outside NUS network (e.g. from your personal internet connection).

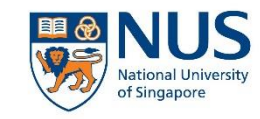

Office of Safety, Health and Environment **University Campus Infrastructure** 

#### Staff Portal

#### eServices Expand All | Collapse All mvWorklist 0 Faculty ePortfolio 0 2FA Service Portal 0 IMMS Internal Career Portal HR Interaction Portal Business Intelligence Facilities Booking Leave 😯 Salary Performance Mgmt(Acad) 2 Performance Mgmt(Exec&Prof)

#### **OSHE** Portal

|   | e-Services                                                              |
|---|-------------------------------------------------------------------------|
|   | Integrated Online Research<br>Compliance (iORC) System                  |
|   | Temporary Change of Use Permit Application (TPA)                        |
|   | <ul> <li>Accident &amp; Incident Reporting System<br/>(AIRS)</li> </ul> |
|   | <ul> <li>Anonymous Safety Concern<br/>Reporting</li> </ul>              |
|   | <ul> <li>Non-lab based declaration</li> </ul>                           |
|   | Safety Suggestion through VOICE                                         |
|   | OSHE Customer Feedback                                                  |
| 0 |                                                                         |

#### Student Portal

#### **Ouick Links**

- Academic Calendar
- Acceptance Record
- Accident / Incident Reporting System (AIRS)
- Circulars to Students Centre for Future-ready Graduates
- Code of Student Conduct
- Copying of Library Materials
- Examination Directory
- Financial Aid Finance-related Forms
- Health Service
- Integrated Virtual Learning Environment (IVLE)
- Library Portal Message of the Day

- myEmail
- myISIS
- NUS Bulletin Online
- NUS Do-Not-Call (DNC) Policy
- NUS Personal Data Notice for Students
- NUS Student Data Protection Policy
- NUS Student Work Scheme
- Safety & Security
- Student Account Enguiry Student Service Centre
- Statutes and Regulations
- The Effective Student (A Guide to Learning)
- University Intellectual Property Policies

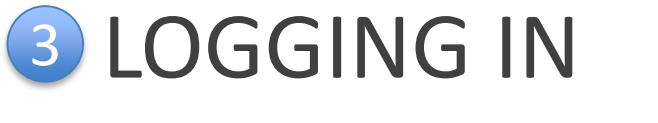

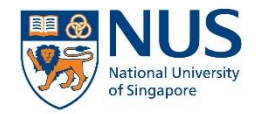

WEMAIL IVLE LIBRARY MAPS CALENDAR SITEMAP CONTACT

1. From the AIMS webpage, select the login link.

| NUS<br>National University<br>of Singapore                                                                                                    | Search search for in NUS Websites 💙 GD               |  |  |  |  |
|----------------------------------------------------------------------------------------------------|------------------------------------------------------|--|--|--|--|
| HOME SAFETY, SECURITY & SUSTAINABILITY                                                                                                    |                                                      |  |  |  |  |
| Office of Safety, Health & Environment                                                                                                    |                                                      |  |  |  |  |
|                                                                                                    |                                                      |  |  |  |  |
| AIMS                                                                                                    |                                                      |  |  |  |  |
| Introduction         The Accident and Incident Management System (AIMS, previously known as AIRS), is an online platform used by the University to manage safety and health related incidents on campus. Staff and students are encouraged to report all occupational-related safety and health related incidents, near-misses and unsafe acts/conditions centrally to the Office of Safety, Health and Environment (OSHE), within 24 hours of occurrence.         The AIMS module in EHS 360 is an integrated system that allows for:         1.       Incidents, near-misses and unsafe acts/conditions to be reported to a centralised         2.       Management of investigations and follow-up by respective departments-in-charge         3.       Tracking of corrective and preventive actions         4.       Monitioning of statistics and trends for identification of possible intervention and prevention programmes |                                                      |  |  |  |  |
| Tools                                                                                                    |                                                      |  |  |  |  |
| To report an incident, near-miss or safety concern using your NUSNET account                                                                                                    | Login here                                           |  |  |  |  |
| Root Cause Analysis Templates                                                                                                    |                                                      |  |  |  |  |
| NUS Accident / Incident Reporting and Investigation Standard                                                                                                    | View standard                                        |  |  |  |  |
| User Guide for AIMS                                                                                                    |                                                      |  |  |  |  |
| Training Slides                                                                                                    |                                                      |  |  |  |  |
| FAQs<br>This section contains some Frequently Asked Questions (FAQs) about AIMS. Please check                                                                                                    | here before contacting support for more information. |  |  |  |  |

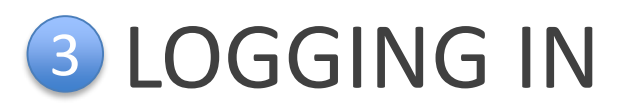

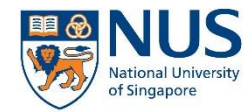

2. Depending on your location or browser, you may be prompted to log in with your NUSNET ID and password.

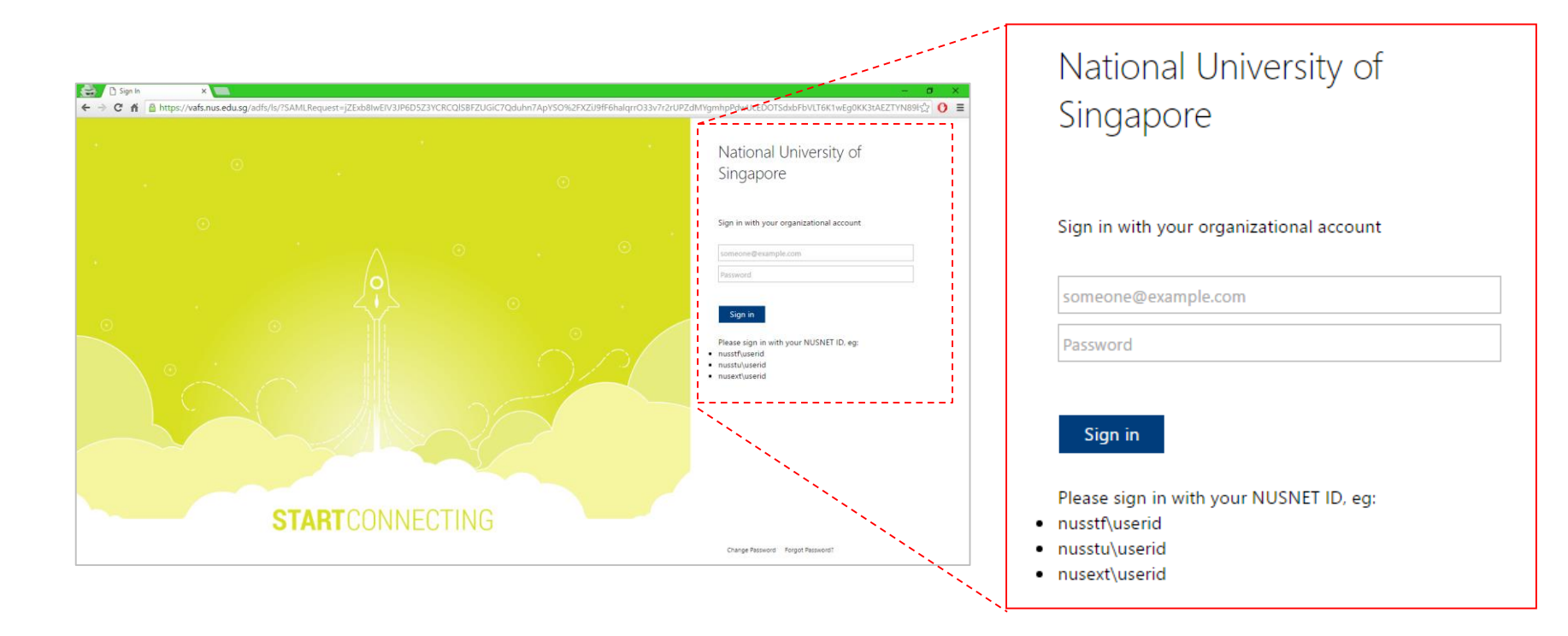

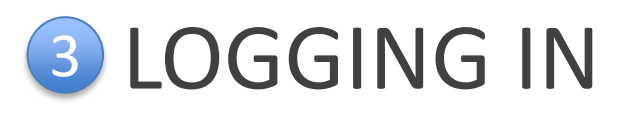

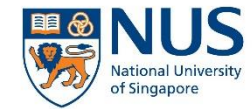

3. You will be prompted that 2FA is required. Click on the Continue button to proceed.

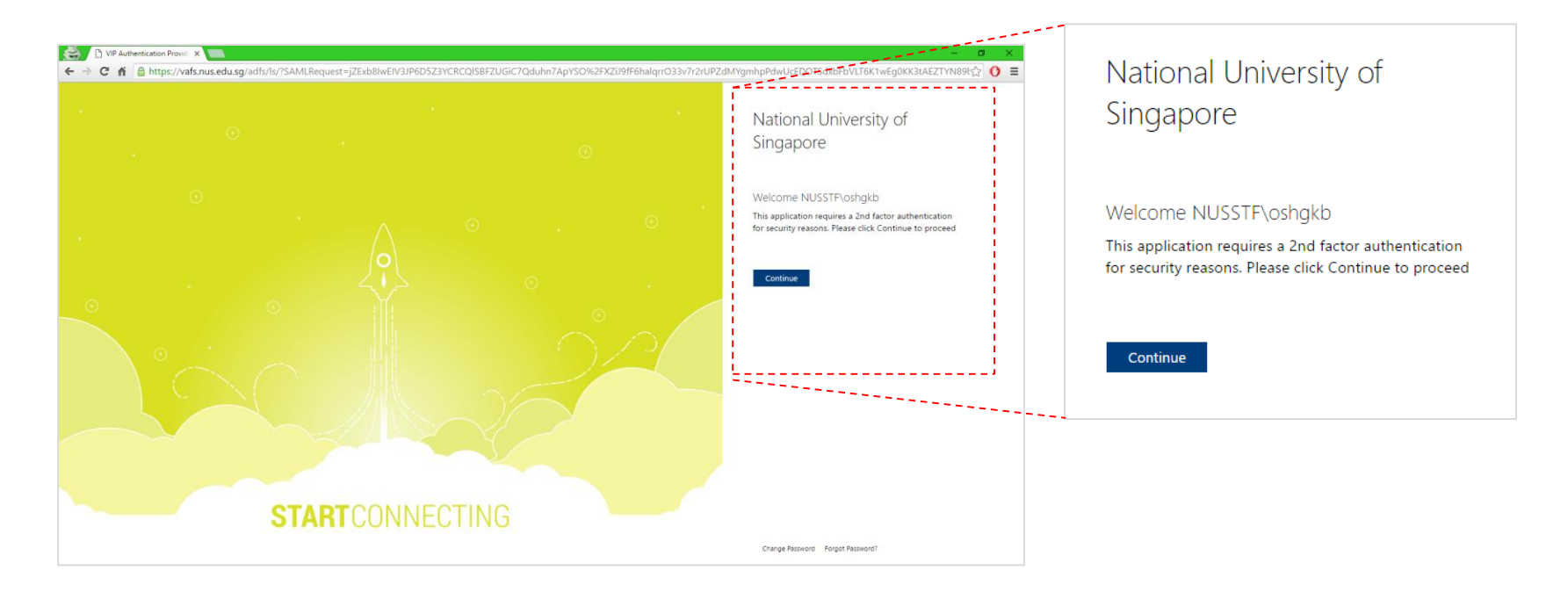

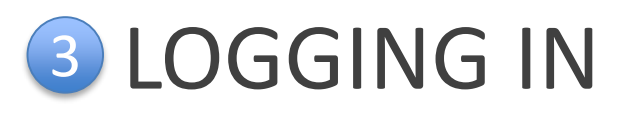

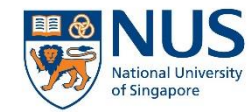

 A sign in request will be sent to your mobile device (if you are using a 2FA mobile token). Approve the sign in request on your mobile device to continue.

|                                       |                                                             |            | •••• Singtel হ           | 11:40 AM 🛞 🖉 🎗 98% 🚥 🕫                              |
|---------------------------------------|-------------------------------------------------------------|------------|--------------------------|-----------------------------------------------------|
|                                       |                                                             |            |                          | VIP Access                                          |
| /o\                                   | Confirm Your Identity                                       | x          |                          | Credential ID                                       |
|                                       |                                                             |            | ·注意:                     | and the second                                      |
|                                       | A Sign In Request was sent to the following mobile devices: |            |                          |                                                     |
|                                       | Approve request on the device to finish signing in.         |            | Sig                      | in In Request                                       |
|                                       |                                                             | )/         | Approve yo<br>National U | ur Sign In request from:<br>Jniversity of Singapore |
|                                       | Did not receive the Sign In request?                        |            | nttps                    | 11:39 AM                                            |
| 二 二 二 二 二 二 二 二 二 二 二 二 二 二 二 二 二 二 二 | Send it again<br>or                                         |            | Deny                     | Approve                                             |
|                                       | Use a security code                                         |            |                          | /                                                   |
|                                       | Enabled by:                                                 |            |                          |                                                     |
|                                       | Symante<br>Validatio<br>ID Protec                           | n&<br>tion |                          | 23                                                  |
|                                       |                                                             |            |                          |                                                     |
|                                       |                                                             |            | Q                        | Symantec.VIP                                        |

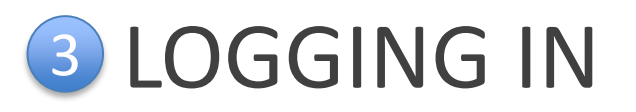

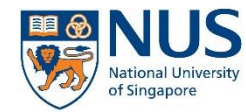

4. If you are using desktop 2FA or if the push notification on your mobile device is not successful, click "Use a Security Code" and enter the security code indicated on your 2FA token.

|                                                                                                    | Welcome NUSS<br>This application required<br>for security reasons. |
|----------------------------------------------------------------------------------------------------|--------------------------------------------------------------------|
| Confirm Your Identity X                                                                                           |                                                                    |
|                                                                                                    | Continue                                                           |
| For your protection, enter a security code to help confirm<br>your identity.<br>Security Code:<br>Cancel Continue |                                                                    |
| Enabled by:<br>Symantac.<br>Validation &<br>ID Protection                                                         |                                                                    |
|                                                                                                    |                                                                    |

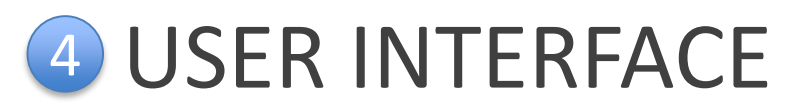

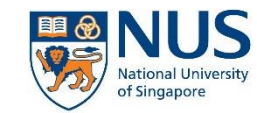

#### 1. Selection Menu

2. User Preferences

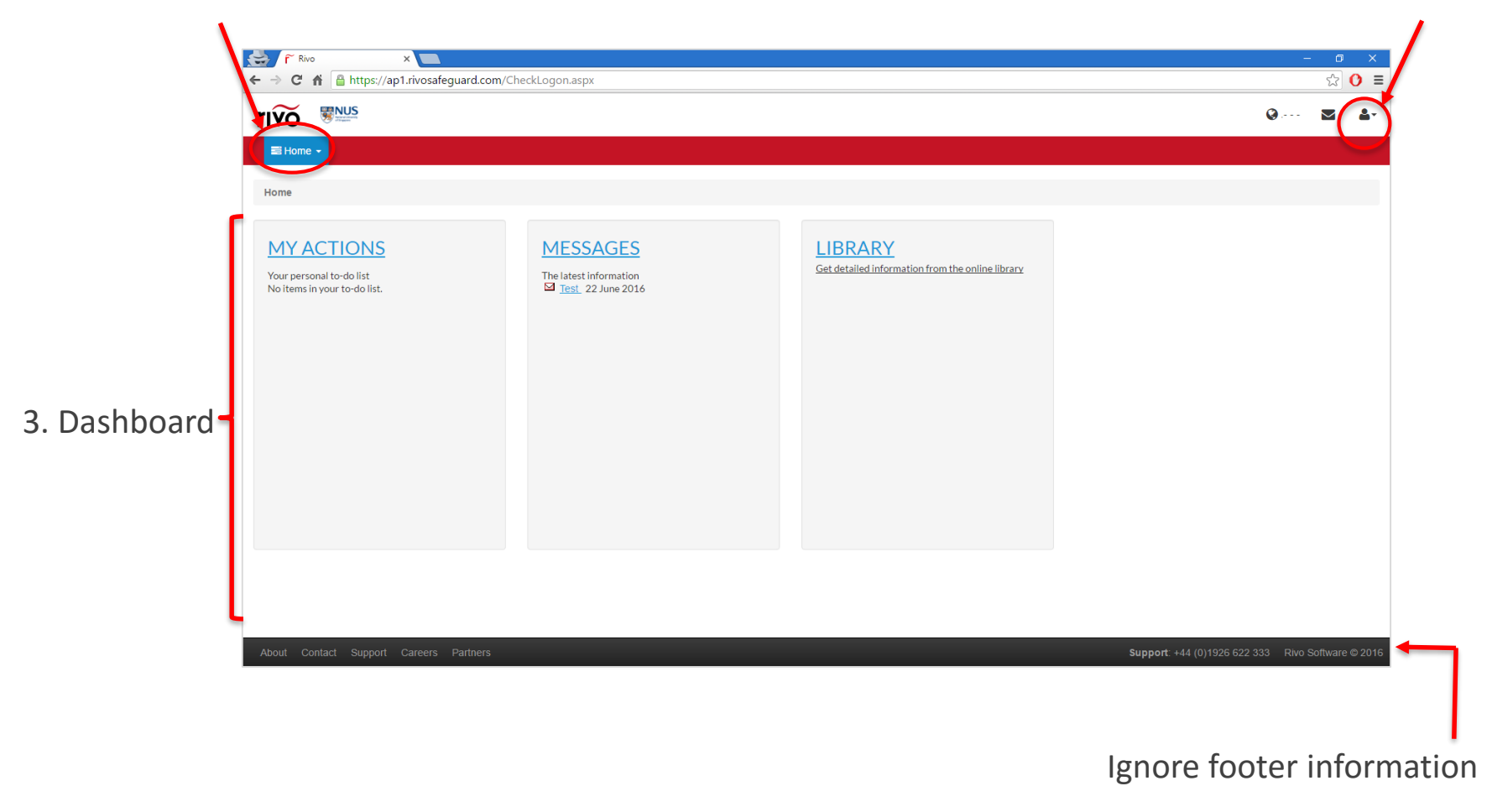

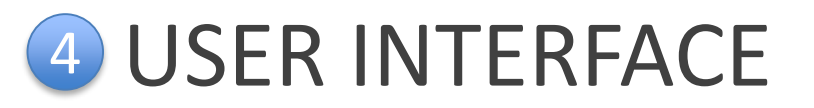

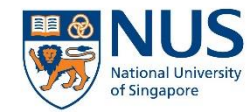

To access the AIMS module, select AIMS from the menu dropdown.

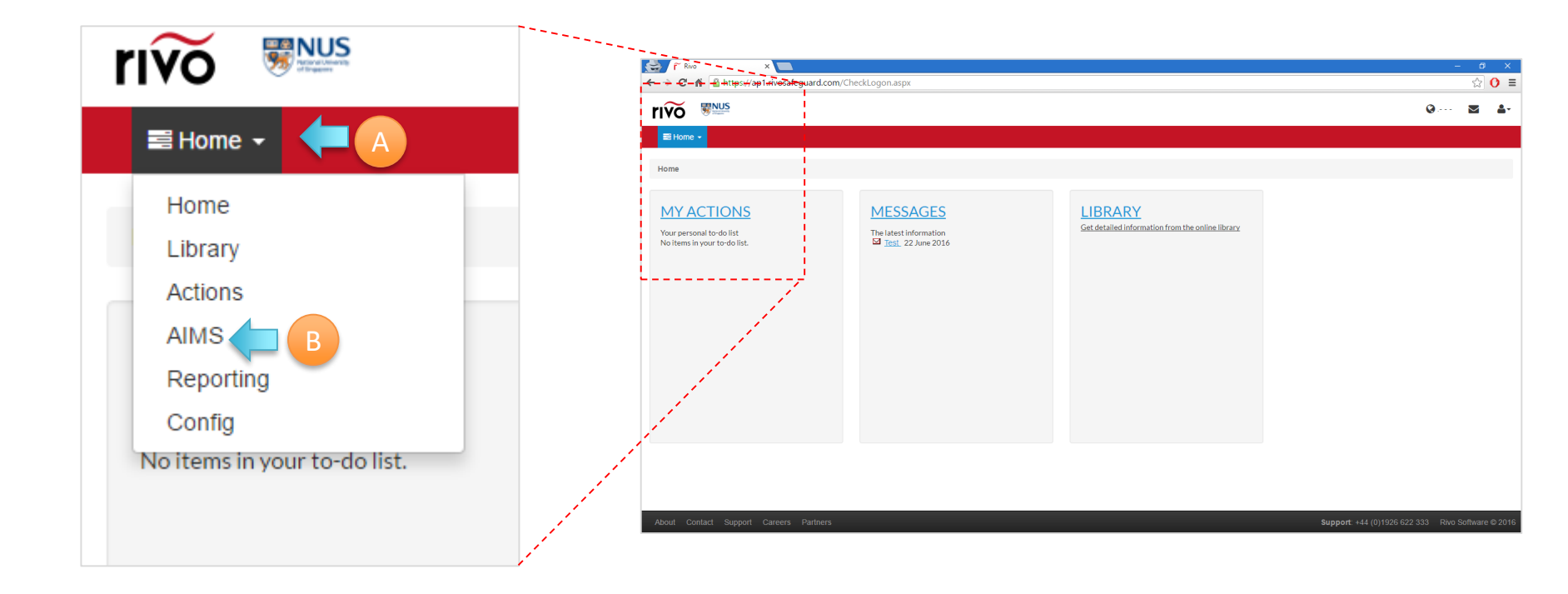

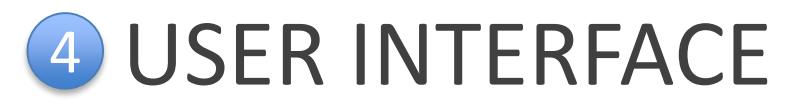

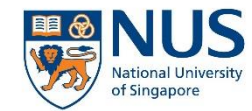

This is the tabular view in the AIMS module which shows all the incidents which you have access to view.

|                                                                                                    |                                                                    | ×                                                                                                    |                                                                                                    |                                                                                   |                                                                                           |                                                  |                                                          |                                         |                                                                           |                                                                                                    | - 0                                                                                            |
|----------------------------------------------------------------------------------------------------|--------------------------------------------------------------------|----------------------------------------------------------------------------------------------------|----------------------------------------------------------------------------------------------------|-----------------------------------------------------------------------------------|-------------------------------------------------------------------------------------------|--------------------------------------------------|----------------------------------------------------------|-----------------------------------------|---------------------------------------------------------------------------|----------------------------------------------------------------------------------------------------|------------------------------------------------------------------------------------------------|
| ⇒C∥                                                                                                    | https://                                                           | ap1.rivosafeguarc                                                                                               | l.com/CheckLogon.aspx                                                                                                    |                                                                                   |                                                                                           |                                                  |                                                          |                                         |                                                                           |                                                                                                    | ☆ (                                                                                            |
| ĨVÕ                                                                                                    |                                                                    |                                                                                                    |                                                                                                    |                                                                                   |                                                                                           | S ENGINER                                        | ERING-CHEMIC                                             | AL & BIOMOLE                            | ECULAR ENGINEER                                                           | RING-E5-03-35                                                                                         | $\geq$                                                                                         |
| 📑 AIMS 🗸                                                                                                    | View AIMS                                                          | Add incident                                                                                                    | New incident notifications                                                                                                    |                                                                                   |                                                                                           |                                                  |                                                          |                                         |                                                                           |                                                                                                    |                                                                                                |
| ome / AIN                                                                                                    | //S                                                                |                                                                                                    |                                                                                                    |                                                                                   |                                                                                           |                                                  |                                                          |                                         |                                                                           |                                                                                                    |                                                                                                |
| + Add                                                                                                    | incident                                                           | All locations                                                                                                   |                                                                                                    |                                                                                   | T D                                                                                       | ate of incident : all                            | Status : all                                             | Location                                | : all 🔻                                                                   |                                                                                                    |                                                                                                |
| Faculty                                                                                                    | y/Department/H                                                     | RC conducting inve                                                                                              | Impact level assessment                                                                                                    | Incident category : all                                                           | port -                                                                                    | ence number                                      |                                                          | •                                       |                                                                           | QSE                                                                                                   | arch                                                                                           |
|                                                                                                    | Reference                                                          |                                                                                                    |                                                                                                    | Faculty/Department/RIRC conducting                                                | Initial<br>incident                                                                       | Impact level                                     | Incident                                                 | Incident                                | Incident type                                                             | Lead                                                                                                  |                                                                                                |
| Options                                                                                                    | number                                                             | Date of incident                                                                                                | Location                                                                                                    | investigation                                                                     | classification                                                                            | assessment                                       | category                                                 | <u>cluster</u>                          | (specific)                                                                | investigator                                                                                          | Status                                                                                         |
| Options<br>Ф                                                                                                    | <u>number</u><br>2116                                              | Date of incident                                                                                                | Location<br>ENGINEERING-BIOMEDICAL<br>ENGINEERING                                                                                                    | investigation<br>Faculty of Engineering - Department of<br>Biomedical Engineering | classification                                                                            | assessment                                       | category<br>Academic-<br>related                         | cluster<br>Research                     | (specific)<br>Chemical spill                                              | Test<br>Account -<br>Informant                                                                        | Status<br>Under<br>Investigatio                                                                |
| ¢                                                                                                    | <u>number</u><br>2116<br>2119                                      | 05 July 2016<br>05 July 2016                                                                                    | Location<br>ENGINEERING-BIOMEDICAL<br>ENGINEERING<br>ENGINEERING-CIVIL&<br>ENVIRONMENTAL ENGINEERING                                                                                                    | investigation<br>Faculty of Engineering - Department of<br>Biomedical Engineering | classification<br>Incident<br>Incident                                                    | assessment<br>Level 2 - Medium                   | category<br>Academic-<br>related                         | cluster<br>Research                     | (specific)<br>Chemical spill<br>Fire                                      | investigator<br>Test<br>Account -<br>Informant                                                        | Status<br>Under<br>Investigatio                                                                |
| Options       O       O       O       O       O                                                                                                    | number           2116           2119           2122                | Date of incident           05 July 2016           05 July 2016           05 July 2016           05 July 2016    | Location<br>ENGINEERING-BIOMEDICAL<br>ENGINEERING<br>ENGINEERING-CIVIL &<br>ENVIRONMENTAL ENGINEERING<br>ENGINEERING-CHEMICAL &<br>BIOMOLECULAR ENGINEERING-ES-<br>03-35                                                                     | investigation Faculty of Engineering - Department of Biomedical Engineering Other | classification       Incident       Incident       Incident                               | assessment<br>Level 2 - Medium<br>Level 3 - High | Academic-<br>related<br>Academic-<br>related             | cluster       Research       Contractor | (specific)       Chemical spill       Fire       Over-exertion            | Investigator       Test       Account -       Informant       Test       Account -       Informant    | Status<br>Under<br>Investigation<br>Review<br>Investigation<br>- Pending<br>Approval           |
| Options       Options       O       O | number           2116           2119           2122           2126 | Date of incident       O5 July 2016       O5 July 2016       O5 July 2016       O5 July 2016       O5 July 2016 | Location           ENGINEERING-BIOMEDICAL<br>ENGINEERING           ENGINEERING-CIVIL &<br>ENVIRONMENTAL ENGINEERING           ENGINEERING-CHEMICAL &<br>BIOMOLECULAR ENGINEERING-ES-<br>03-35           MEDICINE-BIOCHEMISTRY-CELS-02-<br>03 | investigation Faculty of Engineering - Department of Biomedical Engineering Other | classification       Incident       Incident       Incident       Incident       Incident | assessment<br>Level 2 - Medium<br>Level 3 - High | category<br>Academic-<br>related<br>Academic-<br>related | cluster<br>Research<br>Contractor       | (specific)       Chemical spill       Fire       Over-exertion       Fire | Investigator       Test       Account -       Informant       Test       Account -       Investigator | Status<br>Under<br>Investigation<br>Review<br>Investigation<br>- Pending<br>Approval<br>Review |

About Contact Support Careers Partners

Support: +44 (0)1926 622 333 Rivo Software © 2016

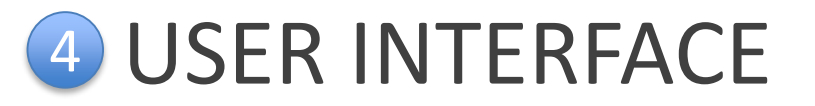

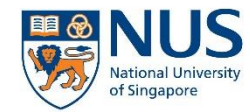

Refer to the reference number provided in the email notification sent to you and click on the corresponding one in the list.

|                     |                      | https:/                   | ×<br>/ap1.rivosafeguard | .com/CheckLogon.aspx                                            |                                                                  |                                       |                            |                      |                     |                             |                                   | - 0<br>☆ C                            |
|---------------------|----------------------|---------------------------|-------------------------|-----------------------------------------------------------------|------------------------------------------------------------------|---------------------------------------|----------------------------|----------------------|---------------------|-----------------------------|-----------------------------------|---------------------------------------|
|                     | rivõ                 | <b>NUS</b><br>Martine     |                         |                                                                 |                                                                  |                                       | S ENGINE                   | ERING-CHEMIC         | CAL & BIOMOLE       | CULAR ENGINEE               | RING-E5-03-35                     |                                       |
| Reference<br>number | aims -<br>Home / Aim | View AIM                  | S Add incident I        | New incident notifications                                      |                                                                  | V C                                   | ate of incident : all      | Status : all         | • Location          | all 🗸                       |                                   |                                       |
| 2116                | Facult               | y/Denartment              | /RIRC conducting inve   | stigation : all 🔻 🗌 Impact level assessme                       | nt : all 👻 incident category : all 👻 G                           | o Refer                               | ence number                |                      | <b></b>             |                             | QS                                | earch                                 |
|                     | Options              | <u>Referenc</u><br>number | e<br>Date of incident   | Location                                                        | Faculty/Department/RIRC conducting<br>investigation              | Initial<br>incident<br>classification | Impact level<br>assessment | Incident<br>category | Incident<br>cluster | Incident type<br>(specific) | Lead<br>investigator              | <u>Status</u>                         |
|                     | ٥                    | <u>2116</u>               | 05 July 2016            | ENGINEERING-BIOMEDICAL<br>ENGINEERING                           | Faculty of Engineering - Department of<br>Biomedical Engineering | Incident                              | Level 2 - Medium           | Academic-<br>related | Research            | Chemical spill              | Test<br>Account -<br>Informant    | Under<br>Investigatio                 |
|                     | ٥                    | <u>2119</u>               | 05 July 2016            | ENGINEERING-CIVIL &<br>ENVIRONMENTAL ENGINEERING                |                                                                  | Incident                              |                            |                      |                     | Fire                        |                                   | Review                                |
|                     | •                    | 2122                      | 05 July 2016            | ENGINEERING-CHEMICAL &<br>BIOMOLECULAR ENGINEERING-E5-<br>03-35 | Other                                                            | Incident                              | Level 3 - High             | Academic-<br>related | Contractor          | Over-exertion               | Test<br>Account -<br>Investigator | Investigatio<br>- Pending<br>Approval |
|                     | •                    | 2126                      | 05 July 2016            | MEDICINE-BIOCHEMISTRY-CELS-02-<br>03                            |                                                                  | Incident                              |                            |                      |                     | Fire                        |                                   | Review                                |
|                     |                      | 2427                      | 05 July 2014            | ENGINEEDING DIOMEDICAL                                          | Exculty of Engineering - Department of                           | Incident                              | Lovel 3 - High             | Others               | Field Work          | Animal bito                 | Test                              | Incident -                            |

About Contact Support Careers Partne

Support: +44 (0)1926 622 333 Rivo Software © 201

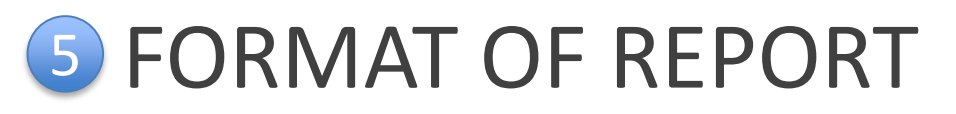

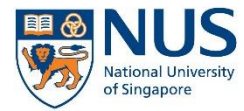

The incident case is divided into 5 parts:

1. Incident notification

Details of the incident as reported by the informant

2. Impact level assessment

Incident impact level which is assessed by the AIMS administrator. This determines the form which will appear in Part 3

3. Incident investigation

Depending on assessment in Part 2, the investigator will be required to fill in either an incident assessment or investigation report

### 4. Approval

After the investigator completes and submits the report, the approval will be required to review and approve/reject the report.

### 5. Final review

Final review by AIMS administrator before incident case is closed.

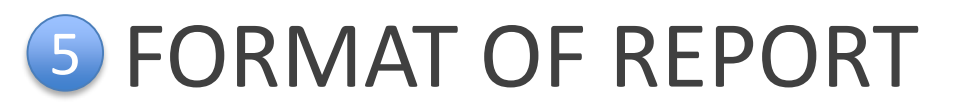

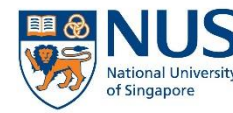

- The assigned lead investigator will be able to view the details in Part 1 and 2.
- The incident investigation section is located in Part 3 of the form. This section is editable by the assigned lead investigator
- The assigned lead investigator will be able to reassign the investigation to another person, if required.
  - Please note the limitation that the informant cannot perform the role of a lead investigator
- The type of form displayed depends on the incident impact level selected in Part 2:
  - Incident Impact Level 1 incident assessment form
    - The lead investigator has the option to switch to a more detailed incident investigation form
  - Incident Impact Level 2 and 3 incident investigation form

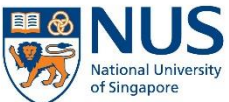

Office of Safety, Health and Environment University Campus Infrastructure

| Part 3: Investigation                                                                                                    | Use this field to reassign an<br>investigator. Click here to search for<br>his/her name. After selecting his/her<br>name, scroll to the bottom of the page<br>and click "Save and submit" |
|----------------------------------------------------------------------------------------------------|----------------------------------------------------------------------------------------------------|
| Lead investigator                                                                                                    |                                                                                                    |
| If you need to allocate another person to do the restigation for this in name of the investigator in the "Lead Investigator" field Test Account - Investigat 🛞 | ncident, please update the                                                                                                    |
|                                                                                                    | Select the department which is leading                                                                                                    |
| General information                                                                                                    | the investigation in this dropdown list.                                                                                                    |
| Faculty/Department/RIRC conducting investigation:                                                                                                    |                                                                                                    |
| Please select                                                                                                    |                                                                                                    |
| If others, please specify:                                                                                                    |                                                                                                    |
| Name of PI / Supervisor in-charge of that location under investigation:                                                                                        |                                                                                                    |
| 8                                                                                                    | Select the name of PI/Supervisor in                                                                                                    |
|                                                                                                    | charge of the location under investigation                                                                                                    |

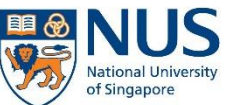

| Investigation Team te                                                         | eam members.                                                                                                    |
|-------------------------------------------------------------------------------|----------------------------------------------------------------------------------------------------|
| Please add investigation team members: data data data data data data data dat | Note: This field is for record purpose only. The system<br>does not send out notifications or enable access<br>permissions for investigation team members. |

| People | e to | not | ify |
|--------|------|-----|-----|
|--------|------|-----|-----|

Please select **internal users** to receive an email upon submission of this investigation: Add...

Please enter email address of external users to receive an email upon submission of this investigation,

separated by a semicolon

Use this field to indicate people which you wish to notify.

E.g. HOD, PI, Safety Chairperson, or other interested parties.

For internal NUS staff, you can search and pick the name of the staff from the Active Directory. For external receivers, please enter the full email address into the field, using semicolon as the separator.

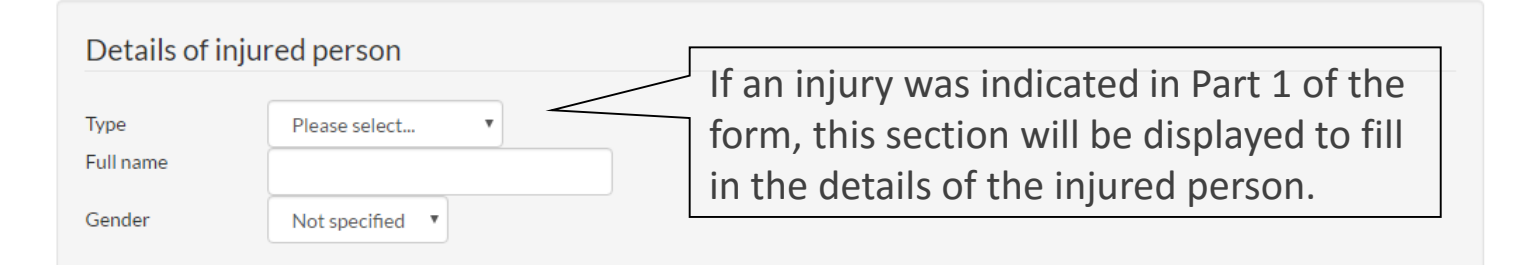

| Nature of injury                     |                              |                        |
|--------------------------------------|------------------------------|------------------------|
| Amputations<br>Asphyxia/Drowning     | Cuts and Bruises             | Indicate the nature of |
| Bites and Stings                     | Exposure to Electric Current |                        |
| Blindness                            | Others                       |                        |
| Burns                                | Paralysis                    |                        |
| Concussion                           | Puncture Wound               |                        |
| Crushing, Fractures and Dislocations | Sprains & Strains            |                        |
| If others, please state:             |                              |                        |

Office of Safety, Health and Environment

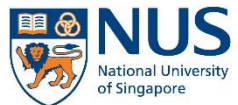

Office of Safety, Health and Environment University Campus Infrastructure

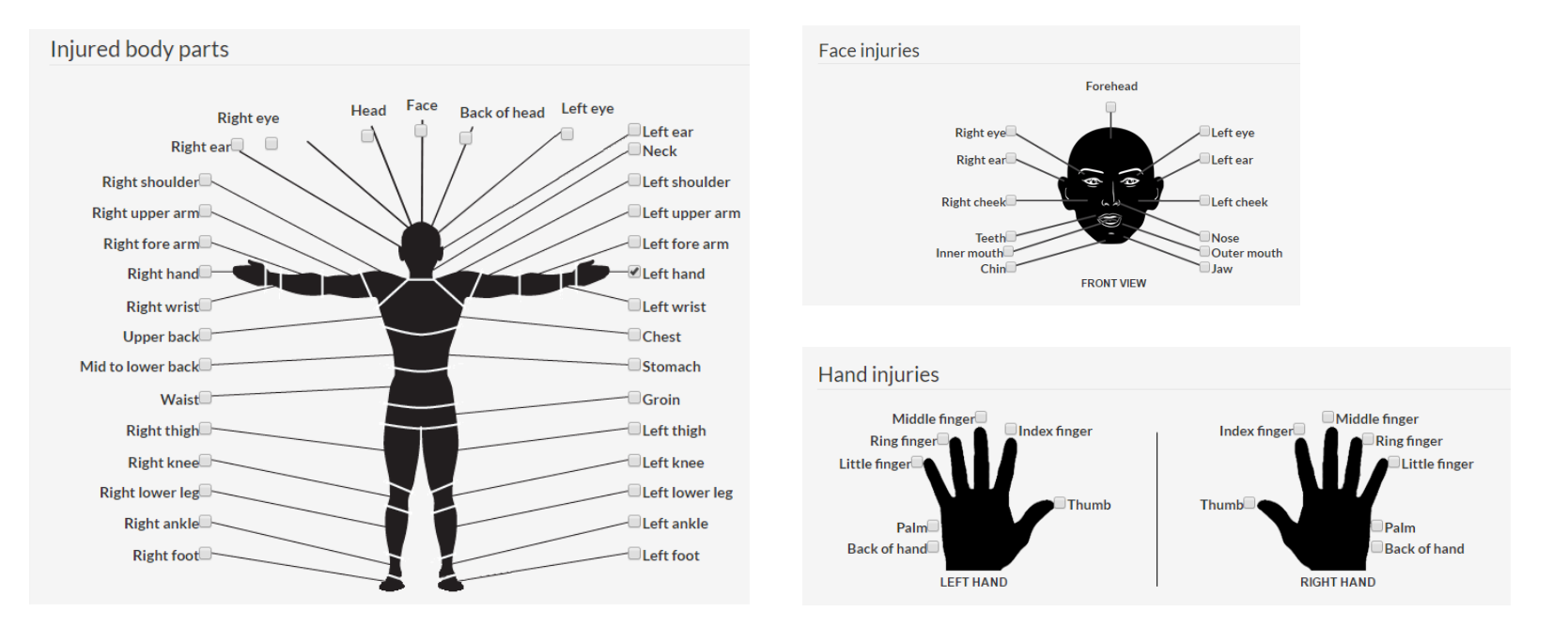

This chart is for the investigator to indicate the location of injury suffered by the injured person.

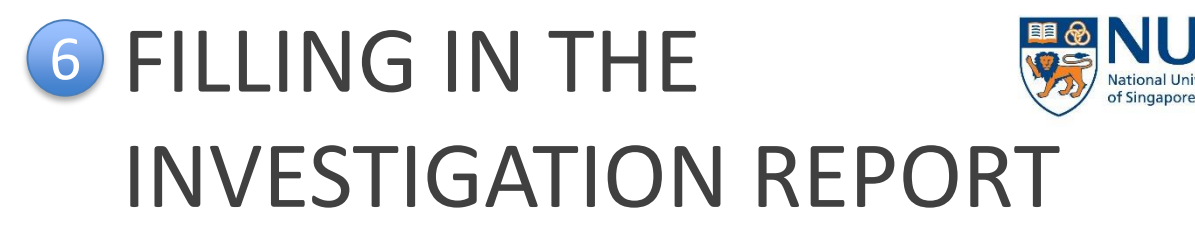

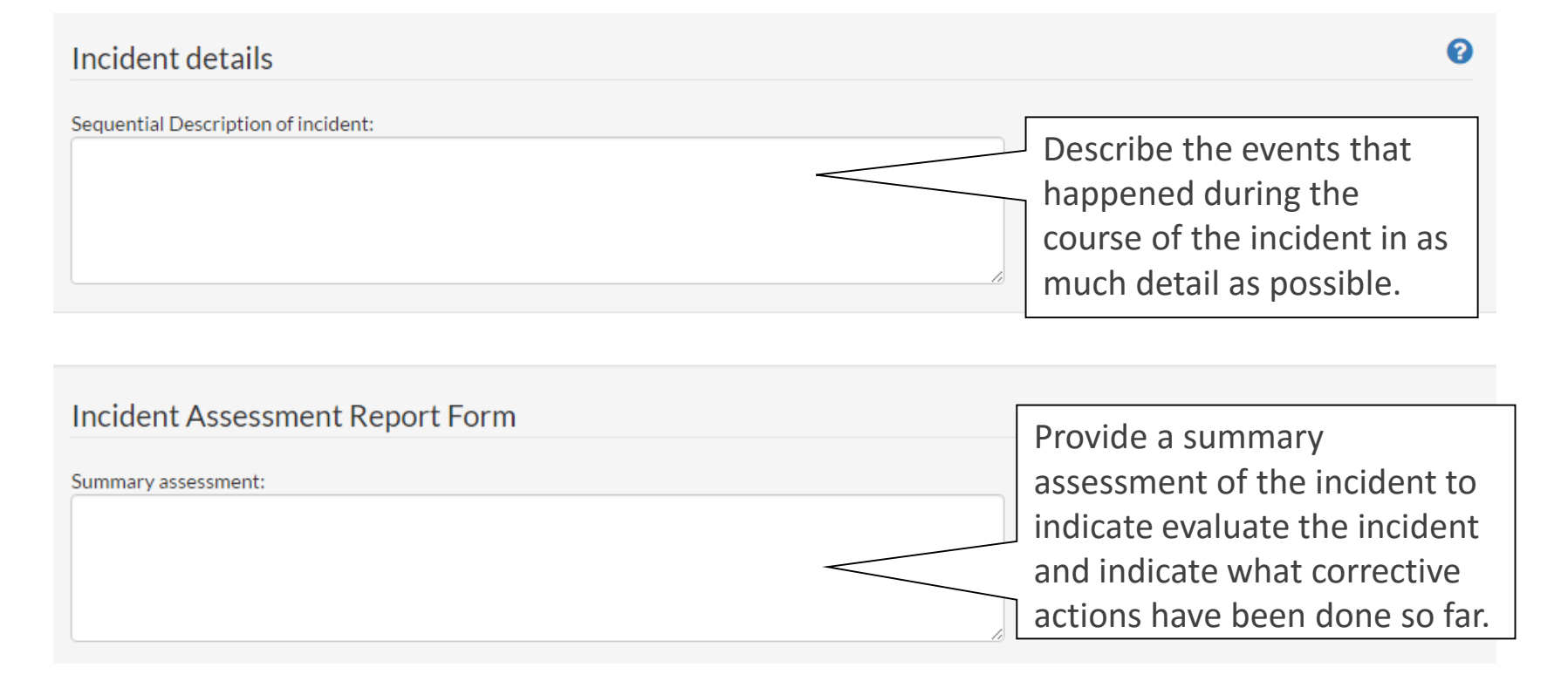

Office of Safety, Health and Environment

## 6 FILLING IN THE

Office of Safety, Health and Environment University Campus Infrastructure

Singapore

### Detailed incident investigation

A level 1 impact incident only requires an Incident Assessment Report Form to be submitted. You may choose to use a more detailed Incident Investigation Report Form by checking this box:

Qetailed incident investigation report form:

If you wish to use a more detailed incident investigation form, you may check this option to reveal the form.

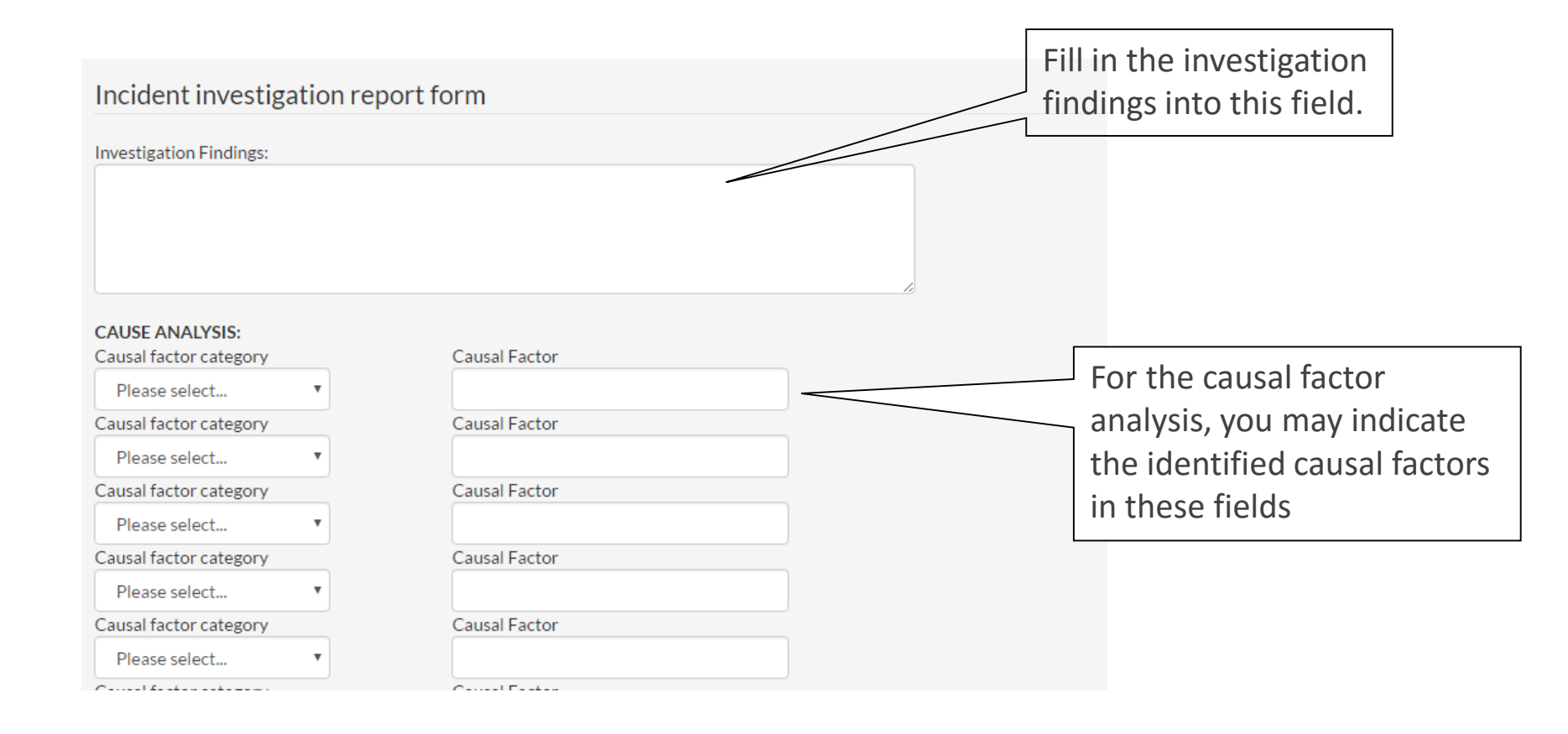

Office of Safety, Health and Environment

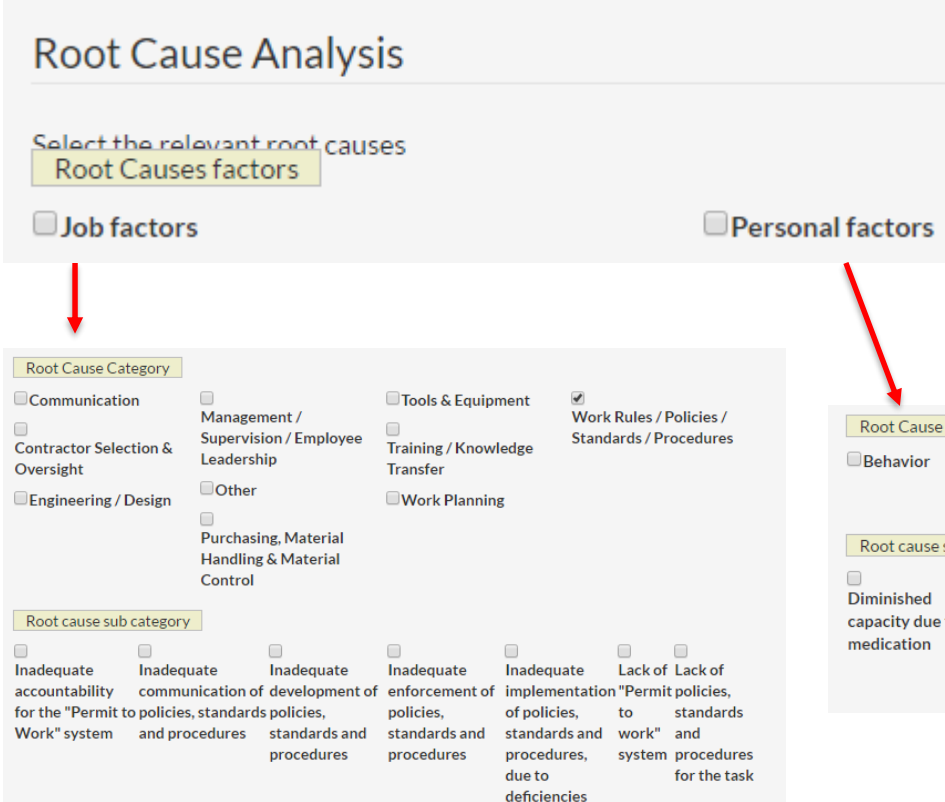

You may indicate the identified root cause in this section. The investigator can select from the identified standard root cause sub-categories. The list will expand when the relevant checkboxes are selected.

**University Campus Infrastructure** 

Office of Safety, Health and Environment

| Root Cause Ca                               | ategory                                   |                                |                                       |                                            |                                                 |                              |                                         |                                     |
|---------------------------------------------|-------------------------------------------|--------------------------------|---------------------------------------|--------------------------------------------|-------------------------------------------------|------------------------------|-----------------------------------------|-------------------------------------|
| Behavior                                    | Men                                       | tal State                      | Mental Stress                         | e <b>€</b> Pł                              | iysical Capabili                                | ity Dhys<br>Phys<br>Conc     | ical<br>lition                          | Skill<br>Level                      |
| Diminished<br>capacity due to<br>medication | Inability to<br>sustain body<br>positions | Inadequate size<br>or strength | Permanent<br>physical<br>disabilities | Restricted<br>range of<br>body<br>movement | Substance To<br>sensitivities d<br>or allergies | )<br>emporary<br>isabilities | Visio<br>hear<br>othe<br>sense<br>defic | on,<br>ing or<br>r<br>ory<br>tiency |

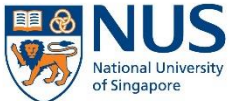

Office of Safety, Health and Environment **University Campus Infrastructure** 

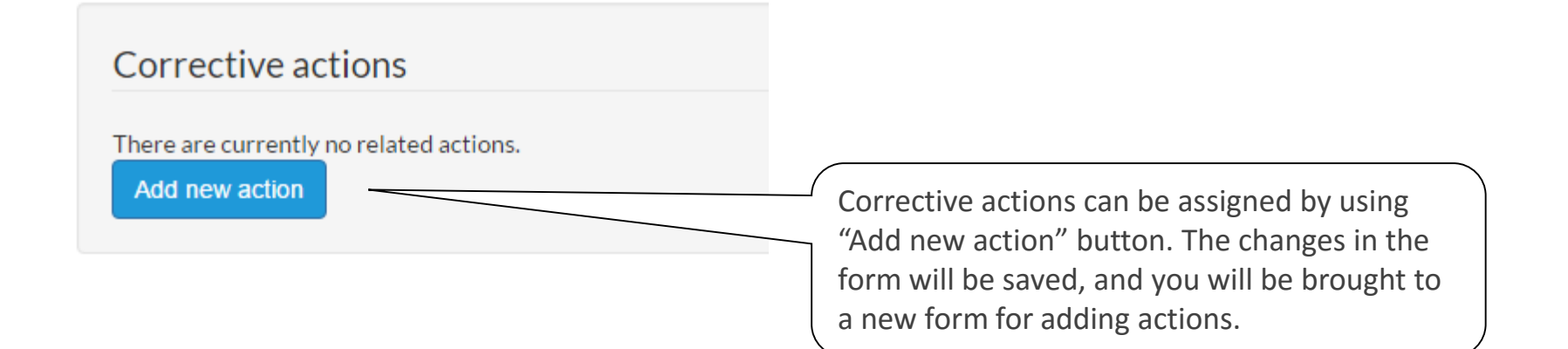

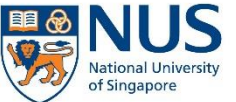

Office of Safety, Health and Environment University Campus Infrastructure

Each action is assigned Action ID and individually tracked in the EHS360 system.

| Unique Action ID                                                              |  |  |  |
|-------------------------------------------------------------------------------|--|--|--|
| ¬]                                                                            |  |  |  |
|                                                                               |  |  |  |
|                                                                               |  |  |  |
| Action Owner is the person ultimately                                         |  |  |  |
| responsible for the closure of the action item. In the context of the lab, it |  |  |  |
| is the Academic Supervisor who is in charge of the lab.                       |  |  |  |
|                                                                               |  |  |  |

| Action details                                              |
|-------------------------------------------------------------|
| Action title *                                              |
| Scheduled date *<br>22 July 2016                            |
|                                                             |
| Allocate action to (**select only a user known to yourself) |
|                                                             |
| Action type                                                 |

Please select... 🔻

Fill in the action details in this section:

lational University

of Singapore

 Action title: A one-line summary description of the incident

Office of Safety, Health and Environment

- Scheduled date for completion
- Action allocated to: This is the person assigned to perform the action. The Action Owner can also assign the action to him/herself
- Action type: Select corrective or preventive action
- Location: By default, the location of the incident will be selected.

| Location                                                 |  |
|----------------------------------------------------------|--|
|                                                          |  |
|                                                          |  |
| Please select the location to which this action relates. |  |
| Please select the location to which this action relates. |  |

### Information - related notes

Please add notes to indicate useful information related to the action before the action can be marked as completed.

Related notes \*

Add Note

A note can be added to indicate what actions has been done. In order for the action to be marked as complete, a note needs to be entered.

| Related documents                                          | s/attachments                          |          |                                                                                      |        |
|------------------------------------------------------------|----------------------------------------|----------|--------------------------------------------------------------------------------------|--------|
| Date uploaded                                              | Document uploaded by                   | Filename |                                                                                      | Delete |
| To attach a document - selec<br>Choose File No file choose | t the button below and select the file | e.       | Documents can be attached<br>in this section as evidence of<br>completion of action. |        |

Office of Safety, Health and Environment

## 6 FILLING IN THE

### Copies to

Please enter the email addresses of people that you would like to have copied into all emails related to this action: (separate multiple addresses with a semicolon eg. user1@mail.com;user2@mail.com)

### Action completed

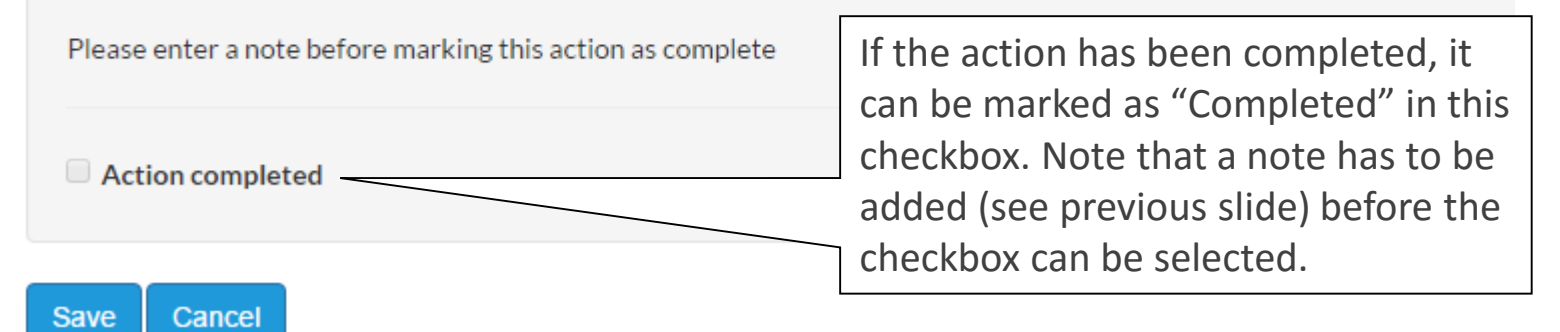

Click Save to save the action.

Office of Safety, Health and Environment

# 6 FILLING IN THE FILLING IN THE INVESTIGATION REPORT

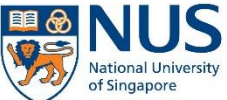

This element determines whether the incident investigation report is ready to move on to the approval stage. **Please note that this is not reversible once an action moves to the next state.** Verify all entries before selecting 'Yes'.

| Investigation - Ready for approval ?*                                                                                                    | When 'Yes' is selected, a field for selecting the approver will be displayed. Search and                                                                      |
|----------------------------------------------------------------------------------------------------|----------------------------------------------------------------------------------------------------|
| Before sending the investigation report for approval, please make sure a been filled in.<br>When you are ready, please select 'Yes' from the dropdown l' | select the relevant approver for the<br>investigation report. Please determine the<br>correct person for approving the report<br>before making the selection. |

Scroll down to the end of the page and click "Save and submit" to proceed.

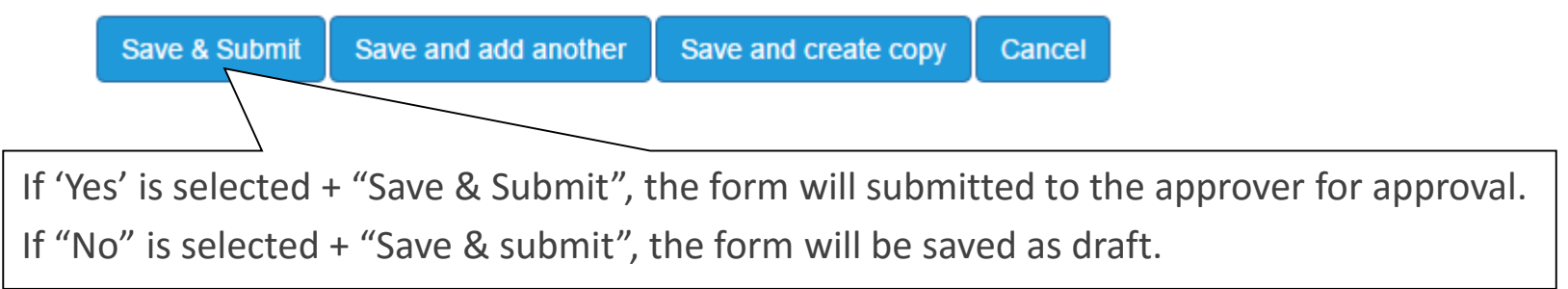

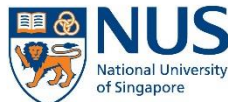

Office of Safety, Health and Environment University Campus Infrastructure

Once the incident form has been submitted, a notification will be sent to the approver to review the incident assessment/investigation report.

The incident status will be changed to "Pending Approval/Reject"

| EHS360 System <support@rivosafeguard.com><br/>a to me</support@rivosafeguard.com>                                                                                           |        |
|----------------------------------------------------------------------------------------------------|--------|
|                                                                                                    |        |
| English • > Chinese • Translate message                                                                                                    |        |
| Approver Assigned                                                                                                    |        |
| You have been assigned as the approver for the following incident investigation re                                                                                          | eport. |
| Incident details:                                                                                                    |        |
| Reference number: 2127                                                                                                    |        |
| Location:                                                                                                    |        |
| Location details: 12345                                                                                                    |        |
| Date Occurred: 05 July 2016                                                                                                    |        |
| Time Occurred: 18:00                                                                                                    |        |
| Type of incident: Incident                                                                                                    |        |
| Description of incident/ near miss: 12344556                                                                                                    |        |
| Please proceed to review and approve or reject the incident investigation report.<br>Please logon to EHS360 and navigate to the AIMS tab for more details.<br>Best Regards, |        |
| EHS360 Administrator<br>Office of Safety, Health and Environment<br><u>ehs360@nus.edu.sg</u>                                                                                |        |

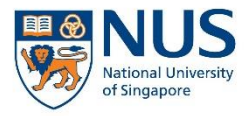

## Thank you

For further enquiries about AIMS, please contact

ehs360@nus.edu.sg